## How to enable Macros in Excel 2013

Please follow the steps below:

1. Open the C10 Entry Sheet and click the **File** tab.

| X                   | Hospitality Form C-10 Spreadsheet (30-05-2014) - Microsoft Excel                                                                                                    |                                                                                                    |  |  |  |  |
|---------------------|----------------------------------------------------------------------------------------------------|----------------------------------------------------------------------------------------------------|--|--|--|--|
| File Home           | Insert Page Layout Formulas Data Review View                                                                                                    |                                                                                                    |  |  |  |  |
| Save Save As        | Information about Hospitality Form C-10 Spreadsheet (3<br>U:\New Excel Documents\Hospitality Form C-10 Spreadsheet (30-05-2014).xlsm                                                                                                    |                                                                                                    |  |  |  |  |
| Close               | Security Warning         Active content might contain viruses and other security hazards. The following content has been disabled:         Enable Content         Macros         You should enable content only if you trust the contents of the file.         Trust Center Settings         Learn more about Active Content                                                                                                    | Properties -<br>Size 783KB<br>Title Add a title<br>Tags Add a tag                                                                                          |  |  |  |  |
| Print               |                                                                                                    | Categories Aut a tategory                                                                                                    |  |  |  |  |
| Save & Send<br>Help | Permissions         Interstructure of the workbook has been locked to prevent unwanted changes, such as moving, deleting, or adding sheets.         Protect         Interstructure of the workbook has been locked to prevent unwanted         One or more sheets in this workbook have been locked to prevent unwanted                                                                                                    | Related Dates           Last Modified         05/30/14 3:55 PM           Created         08/27/97 1:38 PM           Last Printed         05/29/14 11:35 AM |  |  |  |  |
| Options Exit        | C10 Entry Sheet Unprotect<br>Starting Leaving Entry Sheet Unprotect<br>C10 Report Unprotect                                                                                                    | Related People<br>Author Kevin Knowles<br>Add an author                                                                                                    |  |  |  |  |
|                     | C10 file Unprotect Instructions Unprotect                                                                                                    | Last Modified By Amanda Darville                                                                                                    |  |  |  |  |
|                     | Prepare for Sharing         Before sharing this file, be aware that it contains:         Check for<br>Issues *         Document properties, e-mail collaboration information, comments for<br>defined names, printer path, author's name and related dates         Headers and footers         Hidden rows and hidden columns         Hidden worksheets         Invisible objects         Content that people with disabilities are unable to read | Related Documents  Comparison  Chow All Properties                                                                                                    |  |  |  |  |

Select/click Options. The window below will appear.

| X            |                                                                                                    |                      | Hospitality Form C-10 Spreadsheet (30-05-2014) - Microsoft Excel               | -                           |
|--------------|----------------------------------------------------------------------------------------------------|----------------------|--------------------------------------------------------------------------------|-----------------------------|
| File         | Home Insert Page Layout                                                                                                    | Excel Options        | 22 §                                                                           | <u></u>                     |
| Paste        | K Cut     Arial       Image: Copy →     Image: B       Image: Copy →     Image: B       Image: Copy →     Image: Copy →       Image: Copy →     Image: Copy → | General<br>Formulas  | General options for working with Excel.                                        | ill <del>*</del><br>Clear * |
|              | Clipboard 🕞 Font                                                                                                    | Proofing             | User Interface options                                                         | Edi                         |
| 9            | ) + (□ + 🚰 ∓                                                                                                    | Save                 | Show Mini Toolbar on selection 🛈                                               |                             |
| ! s          | Security Warning Macros have been disab                                                                                                    | Language             | C Enable Live Preview ①                                                        |                             |
|              | C5 •                                                                                                    | Advanced             | Color scheme: Silver  ScreenTin style: Show feature descriptions in ScreenTins |                             |
|              |                                                                                                    | Customize Ribbon     | Section side descriptions in Section 23                                        |                             |
|              | A B                                                                                                    | Quick Access Toolbar | When creating new workbooks                                                    |                             |
| 2            |                                                                                                    | Add-Ins              | Use this font                                                                  |                             |
| 3            | lospitality Form C-1                                                                                                    | Trust Center         | Font size: 11                                                                  |                             |
| 4            |                                                                                                    |                      | Include this many sheets: 3                                                    |                             |
| 5            | Employer No. :                                                                                                    |                      |                                                                                |                             |
| 6            | For Month of :                                                                                                    |                      | Personalize your copy of microsoft Office                                      |                             |
| 7            |                                                                                                    |                      | User name: Kevin Knowles                                                       |                             |
| 8            |                                                                                                    |                      |                                                                                | Output fi                   |
| 9 <b>N</b>   | lumber of Mondays in Month :                                                                                                    |                      |                                                                                |                             |
| 10           | Max. Weekly Insurage Wage :                                                                                                    |                      |                                                                                |                             |
| 11 <b>/</b>  | Max. Monthly Insurage Wage :                                                                                                    |                      |                                                                                |                             |
| 12           | # of Employees :                                                                                                    |                      |                                                                                |                             |
| 13           |                                                                                                    |                      |                                                                                |                             |
| 14           |                                                                                                    |                      |                                                                                |                             |
| Er<br>Id d → | C10 Entry Sheet Starting Lea                                                                                                    |                      | OK Cancel                                                                      | Intributio                  |

Select/click Trust Center (Bottom item); then, click Trust Center Settings.

| File Home Insert Page Layout Event Ontions                                                                                                    |               |
|----------------------------------------------------------------------------------------------------|---------------|
| Trust Center                                                                                                    | 行 曲           |
| Paste Opy * Trusted Publishers Macro Settings                                                                                                    | Sort & Find & |
| Clipboard     rs     Font     Trusted locations     Disable all macros without notification       Image: Image: Imag | ing           |
| Security Warning Macros have been disab     Add-ins     Disable all macros except digitally signed macros     Disable all macros (not recommended; potentially dangerous code can run)                                                                                                    |               |
| C5 • $f_x$ 11 Developer Macro Settings                                                                                                    |               |
| A B Protected View Trust access to the VBA project object model                                                                                                    |               |
| 2 Message Bar                                                                                                    |               |
| 3 Hospitality Form C-1 External Content                                                                                                    |               |
| 4 File Block Settings                                                                                                    |               |
| 5 Employer No. : Privacy Options                                                                                                    |               |
| 6 For Month of :                                                                                                    |               |
| 7                                                                                                    |               |
| 8                                                                                                    | e             |
| 9 Number of Mondays in Month :                                                                                                    |               |
| 10 Max. Weekly Insurage Wage :                                                                                                    |               |
| 11 Max. Monthly Insurage Wage :                                                                                                    |               |
| 12 # of Employees :                                                                                                    |               |
| 13                                                                                                    |               |
| 14                                                                                                    |               |
| Employed N1 # Last Name<br>OK Cancel Ribution                                                                                                    | Cratuitu      |

In the Trust Center, Click Macro Settings.

| X                                                                                                    |                                                                                                    | Hospitality Form C-10 Spreadsheet (30-05-2014) - Microsoft Excel                                                                                                    |            |
|----------------------------------------------------------------------------------------------------|----------------------------------------------------------------------------------------------------|----------------------------------------------------------------------------------------------------|------------|
| File Home Insert Page Layout E                                                                                                    | yeal Ontions                                                                                                    |                                                                                                    | 1          |
| Cut                                                                                                    | Trust Center                                                                                                    | 1 X                                                                                                    | oSum 👻 /   |
| Arial<br>Arial<br>Arial<br>Arial<br>Arial<br>Arial<br>Arial<br>Arial<br>Arial<br>Arial<br>Arial<br>B Z U - E<br>Font<br>Clipboard<br>Clipboard<br>Clipboard<br>Clipboard<br>Clipboard<br>Arial<br>B Z U - E<br>Font<br>Clipboard<br>Clipboard<br>Arial<br>Arial<br>B Z U - E<br>Font<br>Clipboard<br>Clipboard<br>Arial<br>Arial<br>B Z U - E<br>Font<br>Clipboard<br>C S - Ar<br>Arial<br>Arial<br>Arial<br>B Z U - E<br>Font<br>C S - C<br>Arial<br>Arial | Trusted Publishers<br>Trusted Locations<br>Trusted Locations<br>Add-ins<br>ActiveX Settings<br>Macro Settings<br>Protected View<br>Message Bar<br>External Content | Macro Settings         Disable all macros without notification         Disable all macros with notification         Disable all macros except digitally signed macros         Enable all macros (not recommended; potentially dangerous code can run)         Developer Macro Settings         Trust access to the VBA project object model | oSum * / 4 |
| 4                                                                                                    | File Block Settings                                                                                                    |                                                                                                    |            |
| 5 Employer No. :                                                                                                    | Privacy Options                                                                                                    |                                                                                                    |            |
| 7                                                                                                    |                                                                                                    |                                                                                                    | utout file |
| 8                                                                                                    |                                                                                                    |                                                                                                    | utput me   |
| 9 Number of Mondays in Month :                                                                                                    |                                                                                                    |                                                                                                    |            |
| 10 Max. Weekly Insurage Wage :                                                                                                    |                                                                                                    |                                                                                                    |            |
| 11 Max. Monthly Insurage Wage :                                                                                                    |                                                                                                    |                                                                                                    | L          |
| 12 # of Employees :                                                                                                    |                                                                                                    |                                                                                                    |            |
| 13                                                                                                    |                                                                                                    |                                                                                                    |            |
| 14                                                                                                    |                                                                                                    |                                                                                                    |            |
| Employee N I # Last Name<br>If 4 + H C10 Entry Sheet Starting Lea                                                                                                    |                                                                                                    | OK Cancel                                                                                                    | ribution   |
| Neauy                                                                                                    |                                                                                                    |                                                                                                    |            |

Select "Enable all Macros (not recommended; potentially dangerous code can run) followed by the "OK" button. Save the Spreadsheet.

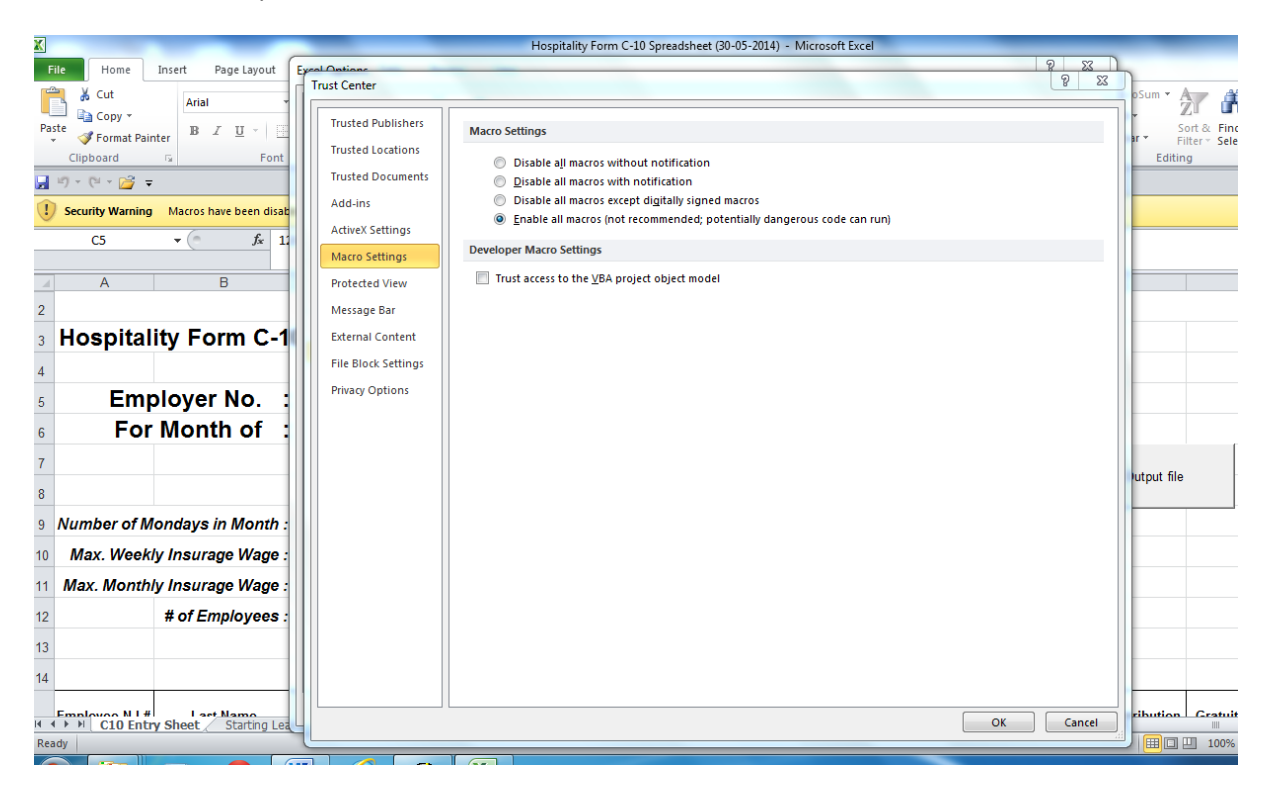

Reboot the computer following this action.